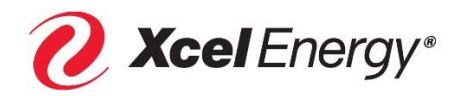

# MATCHING GIFTS CYBERGRANTS RETIREE USER GUIDE

The Xcel Energy Foundation matches all regular full-time or part-time bargaining and nonbargaining employee and retiree gifts, dollar for dollar, to eligible nonprofits and higher education institutions. The Xcel Energy Foundation provides a maximum of \$750 per participant each calendar year for donations to qualified nonprofits, and up to \$2,000 for donations to qualified higher education institutions.

# **Table of Contents**

| Access CyberGrants, Xcel Energy Foundation's Online Giving Portal: | 2 |
|--------------------------------------------------------------------|---|
| Through Any Internet or Mobile Device                              | 2 |
| Submit Your Matching Gift Request in CyberGrants:                  | 2 |
| Credit Card Donations:                                             | 3 |
| Match a Previous Donation Made Directly to an Organization:        | 6 |
| Additional Actions Available for Matching Gifts:                   | 7 |
| Review Year-to-Date Match Totals                                   | 7 |
| Review Pending & Historical Submissions in Your "History Portal"   | 7 |
| Access more Information through the "Program Guideline / FAQ" Tab  | 8 |
| Additional Questions?                                              | 8 |

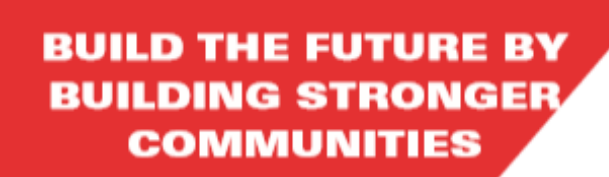

VOLUNTEER, GIVE, AMPLIFY YOUR IMPACT

# Access CyberGrants, Xcel Energy Foundation's Online Giving Portal:

### Through Any Internet or Mobile Device

- Visit <u>www.Cybergrants.com/XcelEnergy/Giving.</u>
- To log in here as a first-time user:
  - Select "Create Your Password."
  - o Create an account with your employee ID and password.
  - Create an account with your employee ID and password. If you need your employee ID, contact Corporate Giving at 612-330-1927 or <u>CorporateGiving@Xcelenergy.com</u>.

# Submit Your Matching Gift Request in CyberGrants:

1. Click the "Matching Gifts" Image to Select the Program

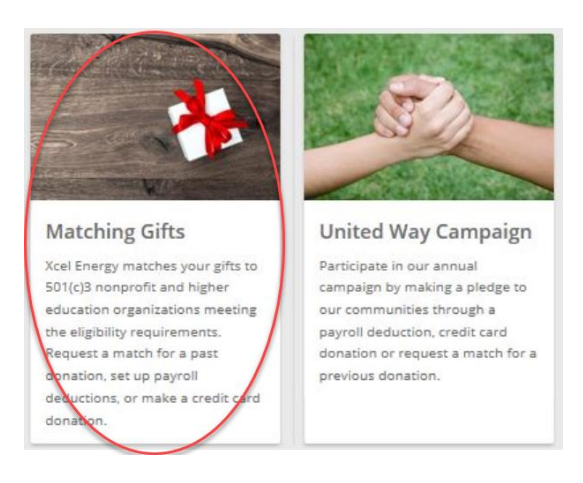

### 2. Select Either the 501(C)3 or Higher Education Program

- Xcel offers two matching gift programs. You can donate to eligible 501C3 nonprofits and request a match up to \$750. You can also donate to higher education institutions and request a match up to \$2,000.
- Click on the red "Register your 501(c)3 Nonprofit Gift!" or "Register your Higher Education Gift!" buttons
  depending on the recipient organization.

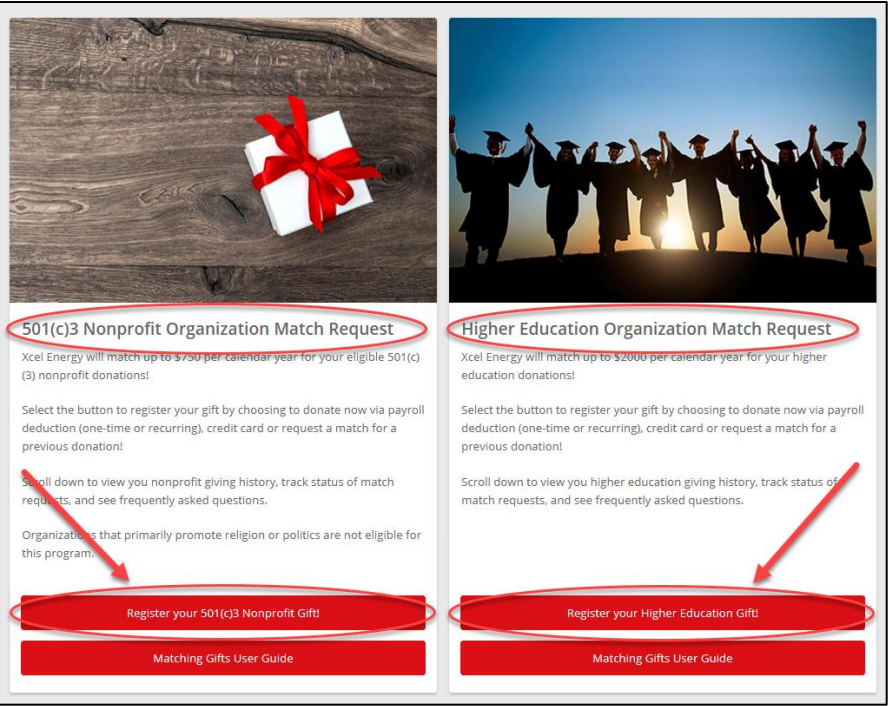

### 3. Choose How You Would Like to Donate:

- Xcel offers a variety of ways to donate and request a matching gift including:
  - o Credit card
  - Donate directly to your organization and request a "Match a Previous Donation"
- Click on the icon to select your donation preference:

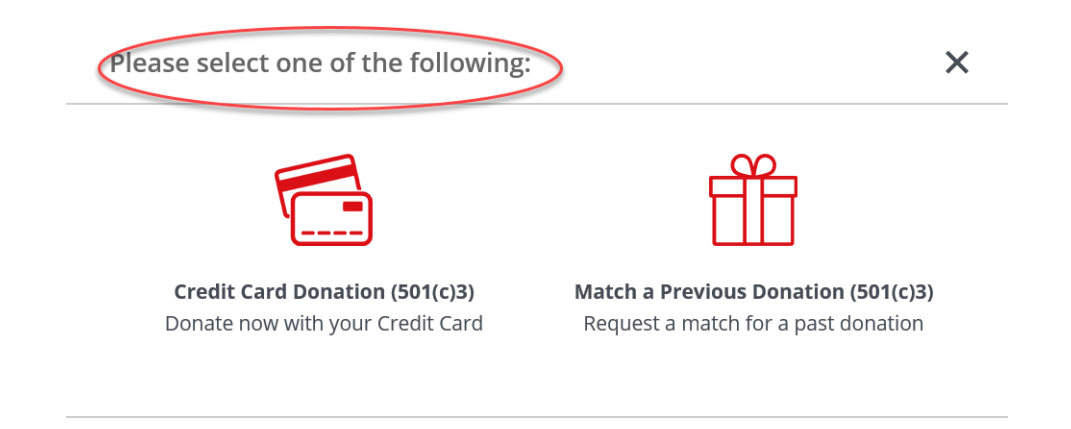

### Credit Card Donations:

### 1. Click "Select" to Choose the Organization You'd Like to Donate To:

- Donate to an organization you've supported in the past by clicking the red "Select" button from your customized "My Organizations" list. Click "View More" for your full listing.
- Donate to a new organization by using the "Organization Search." Type the name of the organization in the search bar. Use the "Advanced Search" link to provide more detailed information to identify the organization (i.e. city, state, EIN). If an organization is not listed, nominate it by entering the organization and EIN number. Visit www.guidestar.com to look up an organizations EIN.

Close

| ganization previously, scroll down to                                                                                                    | o review 'My Organizations' below.                                                                                                    |                                                                                                    |                                                                                                    |
|----------------------------------------------------------------------------------------------------|----------------------------------------------------------------------------------------------------|----------------------------------------------------------------------------------------------------|----------------------------------------------------------------------------------------------------|
| Organization name (required)                                                                                                    |                                                                                                    |                                                                                                    |                                                                                                    |
| ll states                                                                                                    |                                                                                                    |                                                                                                    | Advanced search Search                                                                                                    |
|                                                                                                    |                                                                                                    |                                                                                                    |                                                                                                    |
|                                                                                                    |                                                                                                    |                                                                                                    |                                                                                                    |
| / Organizations                                                                                                    |                                                                                                    |                                                                                                    |                                                                                                    |
| y Organizations                                                                                                    | reviously donated to? Easily select from th                                                                                                    | e below organizations to proceed with y                                                                                                    | our donation. If you don't see your                                                                                                    |
| King for an organization you have pr<br>inization, click View More to see add                                                                                                    | reviously donated to? Easily select from th<br>litional options.                                                                                                    | e below organizations to proceed with y                                                                                                    | our donation. If you don't see your                                                                                                    |
| King for an organization you have pr<br>anization, click View More to see add                                                                                                    | reviously donated to? Easily select from th<br>litional options.<br>CHILDRENS HOSPITAL                                                                                                    | e below organizations to proceed with y<br>UNIVERSITY OF MINNESOTA                                                                                                    | our donation. If you don't see your<br>BIG BROTHERS & BIG SISTERS O                                                                                                    |
| king for an organization you have pr<br>anization, click View More to see add<br>The Nature Conservancy -<br>Wisconsin                                                                                                    | reviously donated to? Easily select from th<br>litional options.<br>CHILDRENS HOSPITAL<br>ASSOCIATION INCORPORATED<br>347 SMITH AVE NISTE 501 SOINT                                                                                                    | UNIVERSITY OF MINNESOTA<br>FOUNDATION                                                                                                    | our donation. If you don't see your<br>BIG BROTHERS & BIG SISTERS O<br>COLORADO INC                                                                                                    |
| King for an organization you have pr<br>inization, click View More to see add<br>The Nature Conservancy -<br>Wisconsin<br>NATURE CONSERVANCY<br>633 West Main Street, Madison,                                                                                                    | reviously donated to? Easily select from th<br>litional options.<br>CHILDRENS HOSPITAL<br>ASSOCIATION INCORPORATED<br>347 SMITH AVE N STE 501, SAINT<br>PAILL MN 55102-3367 United                                                                          | ue below organizations to proceed with y<br>UNIVERSITY OF MINNESOTA<br>FOUNDATION<br>200 OAK ST SE STE 500,<br>MINNEAPOLIS MN 55455-2010                                                    | our donation. If you don't see your<br><b>BIG BROTHERS &amp; BIG SISTERS O</b><br><b>COLORADO INC</b><br>750 W. Hampden Ave, Suite 450<br>Epelewood CO 80110 United                                                                                  |
| King for an organization you have pr<br>anization, click View More to see add<br>The Nature Conservancy -<br>Wisconsin<br>NATURE CONSERVANCY<br>633 West Main Street, Madison,<br>VI, 53703, United States, U.S. Tax                                                               | reviously donated to? Easily select from th<br>litional options.<br>CHILDRENS HOSPITAL<br>ASSOCIATION INCORPORATED<br>347 SMITH AVE N STE 501, SAINT<br>PAUL, MN, 55102-3367, United<br>States, U.S. Tax ID/EIN:                                            | university of minnesota<br>FOUNDATION<br>200 OAK ST SE STE 500,<br>MINNEAPOLIS, MN, 55455-2010,<br>United States, U.S. Tax ID/EIN:                                                          | our donation. If you don't see your<br><b>BIG BROTHERS &amp; BIG SISTERS O</b><br><b>COLORADO INC</b><br>750 W. Hampden Ave, Suite 450<br>Englewood, CO, 80110, United<br>States, U.S. Tax ID/EIN:                                                   |
| King for an organization you have prinization, click View More to see add<br>The Nature Conservancy -<br>Wisconsin<br>NATURE CONSERVANCY<br>633 West Main Street, Madison,<br>VI, 53703, United States, U.S. Tax<br>ID/EIN: 53-0242652,                                            | reviously donated to? Easily select from th<br>litional options.<br>CHILDRENS HOSPITAL<br>ASSOCIATION INCORPORATED<br>347 SMITH AVE N STE 501, SAINT<br>PAUL, MN, 55102-3367, United<br>States, U.S. Tax ID/EIN:<br>410711605,                              | university of minnesota<br>FOUNDATION<br>200 OAK ST SE STE 500,<br>MINNEAPOLIS, MN, 55455-2010,<br>United States, U.S. Tax ID/EIN:<br>416042488                                             | our donation. If you don't see your<br><b>BIG BROTHERS &amp; BIG SISTERS O</b><br><b>COLORADO INC</b><br>750 W. Hampden Ave, Suite 450<br>Englewood, CO, 80110, United<br>States, U.S. Tax ID/EIN:<br>237161796,                                     |
| Vorganizations<br>king for an organization you have prinization, click View More to see add<br>The Nature Conservancy -<br>Wisconsin<br>NATURE CONSERVANCY<br>633 West Main Street, Madison,<br>VI, 53703, United States, U.S. Tax<br>ID/EIN: 53-0242652,<br>http://www.nature.org | reviously donated to? Easily select from th<br>litional options.<br>CHILDRENS HOSPITAL<br>ASSOCIATION INCORPORATED<br>347 SMITH AVE N STE 501, SAINT<br>PAUL, MN, 55102-3367, United<br>States, U.S. Tax ID/EIN:<br>410711605,<br>http://www.cha-stpaul.org | te below organizations to proceed with y<br>UNIVERSITY OF MINNESOTA<br>FOUNDATION<br>200 OAK ST SE STE 500,<br>MINNEAPOLIS, MN, 55455-2010,<br>United States, U.S. Tax ID/EIN:<br>416042488 | our donation. If you don't see your<br><b>BIG BROTHERS &amp; BIG SISTERS O</b><br><b>COLORADO INC</b><br>750 W. Hampden Ave, Suite 450<br>Englewood, CO, 80110, United<br>States, U.S. Tax ID/EIN:<br>237161796,<br>http://www.biglittlecolorado.org |

### 2. Enter Your Donation Information

- Enter today's date, donation amount, and match request amount.
- Note: Organizations that primarily promote politics or religion are not eligible for the 501(c)3 matching gift program. You will need to answer a question about this to determine the eligibly of all 501(c)3 requests.
- o Review the "Certification Statement" and click "I Certify."
- o After completing the online form, click the red "Save and Proceed" button.

# Downtown Women's Center DOWNTOWN WOMENS CENTER DWC 409 5 MONROE ST, AMARILLO, TX, 79101-1345, United States, U.S. Tax ID/EIN: 200296282, Shannon@dwcenter.org, http://www.dwcenter.org \*Today's Date 02/26/2020 \*Total Gift Amount 50 Match Amount Requested 50 Designation If you would like to direct your funds to a specific program or chapter of the organization, enter it here. \*Does this organization primarily promote politics or religion? No

### \*Certification Statement

I hereby certify that

- · Neither my family nor I will derive any direct or indirect financial or material benefit from this contribution
- · I authorize the above-named recipient organization to report this gift to Xcel Energy for the purpose of applying for a matching gift
- My gift is a voluntary contribution. It fully complies with the provisions of the program described herein, and it does not represent in any way a fee for a service or benefit
- · Any misrepresentation by me of the statements made herein will forfeit my rights to any matching contributions
- · I have not been nor will I be reimbursed by anyone for this contribution
- · I have read and understood the guidelines of the Xcel Energy Employee Giving programs

### ✓ I certify

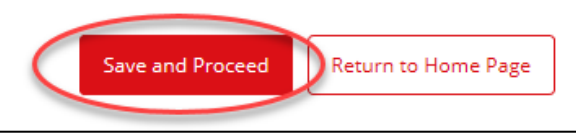

### 3. Enter Your Credit Card Information & Submit Donation

- Enter your billing address, city, state, and zip code.
- Enter your credit card information, expiration date and CVV.
- Select the red "Submit" button at the bottom of the page.
- Your credit card will be charged immediately. A processing fee will be assessed by your credit card company for this transaction. Your donation will be made to the organization by the end of the following month.

| Make a Credit Card Donation & Request a Match                                                                                                    |
|----------------------------------------------------------------------------------------------------|
| Make a credit card Donation & Request a Match                                                                                                    |
| *Today's Date<br>02/26/2020                                                                                                    |
| *Total Gift Amount<br>\$50.00                                                                                                    |
| Match Amount Requested<br>\$50.00                                                                                                    |
| Designation                                                                                                    |
| *Does this organization primarily promote politics or religion?<br>No                                                                              |
| *Certification Statement<br>I certify                                                                                                    |
| *Address:                                                                                                    |
|                                                                                                    |
| *City:                                                                                                    |
|                                                                                                    |
| *State/Province:                                                                                                    |
|                                                                                                    |
| *Zip/Postal Code:                                                                                                    |
|                                                                                                    |
| Credit Cards Accepted:                                                                                                    |
| *Credit Card Number:                                                                                                    |
| (no spaces or dashes)                                                                                                    |
| *Expiration Date (MMYY):                                                                                                    |
|                                                                                                    |
| *CW                                                                                                    |
| (Visa, Mastercard, and Discover: three digit CVV number on the back of the card. American Express: four digit CVV number on the front of the card) |
|                                                                                                    |
| Submit Make a Change Return to Home Page                                                                                                    |

### 4. Submission Successful –Xcel Energy Foundation Approval Required

- The submission page provides you with a unique Matching Gift ID number.
- All requests are reviewed by the Xcel Energy Foundation for eligibility.
- You will be notified via email as the review process is completed.

### Match a Previous Donation Made Directly to an Organization:

### 1. Click "Select" to Choose the Organization You Donated to

- Register a request to an organization you've supported in the past by clicking the red "Select" button from your customized "My Organizations" list. Click "View More" for your full listing.
- Register a request to a new organization by using the "Organization Search." Type the name of the
  organization in the search bar. Use the "Advanced Search" link to provide more detailed information to identify
  the organization (i.e. city, state, EIN). If an organization is not listed, nominate it by entering the organization
  and EIN number. Visit www.guidestar.com to look up an organizations EIN.

| Organization name (required)                                                                                                    |                                                                                                    |                                                                                                    |                                                                                                    |
|----------------------------------------------------------------------------------------------------|----------------------------------------------------------------------------------------------------|----------------------------------------------------------------------------------------------------|----------------------------------------------------------------------------------------------------|
| All states                                                                                                    |                                                                                                    |                                                                                                    | Advanced search Search                                                                                                    |
|                                                                                                    |                                                                                                    |                                                                                                    |                                                                                                    |
| v Organizations                                                                                                    |                                                                                                    |                                                                                                    |                                                                                                    |
| , ,                                                                                                    |                                                                                                    |                                                                                                    |                                                                                                    |
| oking for an Organization you have pr                                                                                                    | eviously donated to? Easily select from th                                                                                                    | e below organizations to proceed with y                                                                                                    | our donation. If you don't see your                                                                                                    |
| oking for an organization you have pr<br>ganization, click View More to see add                                                                                                    | eviously donated to? Easily select from th<br>itional options.                                                                                                    | e below organizations to proceed with y                                                                                                    | our donation. If you don't see your                                                                                                    |
| oking for an Organization you have pr<br>ganization, click View More to see add<br>The Nature Conservancy -                                                                                                    | eviously donated to? Easily select from the itional options. CHILDRENS HOSPITAL                                                                                                    | e below organizations to proceed with y UNIVERSITY OF MINNESOTA                                                                                                    | our donation. If you don't see your<br>BIG BROTHERS & BIG SISTERS C                                                                                                    |
| oking for an organization you have pr<br>ganization. click View More to see add<br>The Nature Conservancy -<br>Wisconsin                                                                                                    | eviously donated to? Easily select from th<br>itional options.<br>CHILDRENS HOSPITAL<br>ASSOCIATION INCORPORATED                                                                                                    | e below organizations to proceed with y<br>UNIVERSITY OF MINNESOTA<br>FOUNDATION                                                                                                    | our donation. If you don't see your<br>BIG BROTHERS & BIG SISTERS C<br>COLORADO INC                                                                                                    |
| oking for an organization you have pr<br>ganization, click View More to see add<br>The Nature Conservancy -<br>Wisconsin<br>NATURE CONSERVANCY<br>C21 West Hose Theore Medicine                                                                                      | eviously donated to? Easily select from th<br>itional options.<br>CHILDRENS HOSPITAL<br>ASSOCIATION INCORPORATED<br>347 SMITH AVE N STE 501, SAINT                                                                                                    | e below organizations to proceed with y UNIVERSITY OF MINNESOTA FOUNDATION 200 OAK ST SE STE 500.                                                                                            | our donation. If you don't see your<br>BIG BROTHERS & BIG SISTERS C<br>COLORADO INC<br>750 W. Hampden Ave, Suite 455                                                                                                    |
| oking tor an organization you have pr<br>ganization, click View More to see add<br>The Nature Conservancy -<br>Wisconsin<br>NATURE CONSERVANCY<br>633 West Main Street, Madison,<br>W 52703 United States LIS Tax                                                    | evlously donated to? Easily select from th<br>titional options.<br>CHILDRENS HOSPITAL<br>ASSOCIATION INCORPORATED<br>347 SMITH AVE N STE SO1, SAINT<br>PAUL, MN, SS102-3367, United<br>States LIS Tary IDTRIP                                           | e below organizations to proceed with y<br>UNIVERSITY OF MINNESOTA<br>FOUNDATION<br>200 OAK ST SE STE 500.<br>MININFAPOLIS, NIX, 55455-2010.<br>Under Strate LL 5. Tay ID/Flue               | BIG BROTHERS & BIG SISTERS C<br>COLORADO INC<br>750 W. Hampdan Ave, Suite 45(<br>Englewood, CO, B0110, United<br>States U.S. Tay UNFAH                                                                                           |
| oking for an organization you have pr<br>ganization, click View More to see add<br>The Nature Conservancy -<br>Wisconsin<br>NATURE CONSERVANCY<br>G33 West Main Street, Madison,<br>W. 53703. United States, U.S. Tax<br>ID/EIN: 50 022652.                          | evlously donated to? Easily select from th<br>tional options.<br>CHILDRENS HOSPITAL<br>ASSOCIATION INCORPORATED<br>347 SMITH AVE N STE 501, SAINT<br>PAILU, MN, ST02-2337, Junited<br>States, U.S. Tax ID/FIN:<br>40/07/1505.                           | e below organizations to proceed with y<br>UNIVERSITY OF MINNESOTA<br>FOUNDATION<br>200 OAK 37 55 575 500.<br>MINNEAPLIS, NN. 55455-2010,<br>United States, U.S. Tax ID/EIN:<br>416472488    | BIG BROTHERS & BIG SISTERS C<br>COLORADO INC<br>750 W. Hampdan Ave, Suite 45<br>Englewood, CO, 80110, United<br>States, U.S. Tax ID/EIN:<br>272161295.                                                                           |
| Citie for an Grantization you have pr<br>ganization. Click View More to see add<br>Wisconsin<br>NATURE CONSERVANCY<br>(63) West Mail Street, MadSon<br>(63) West Mail Street, MadSon<br>(75) West Mail States, U.S. Tax<br>IDEN: 53 022-052,<br>http://www.stute.org | eviously donated to? Easily select from th<br>titional options.<br>CHILDRENS HOSPITAL<br>ASSOCIATION INCORPORATED<br>347 SMITA VR S TE 501, SAINT<br>PAUL, MN, SS102-3367, United<br>States, U.S. Tax (JOFIN:<br>410/11605,<br>http://www.da-stabul.org | e below organizations to proceed with y<br>UNIVERSITY OF MINNESOTA<br>FOUNDATION<br>20 OKAY 57 85 775 900.<br>MININFAPOLIS, MIX, 59455-2010.<br>United States, U.S. Tax (IDEI):<br>416042488 | BIG BROTHERS & BIG SISTERS C<br>COLORADO INC<br>750 W, Hampden Ave, Suite 454<br>Englewond. CO. 80110, United<br>States, U.S. Tax (D/EN-<br>237/617%6                                                                            |
| Cher for an Arganization you have pr<br>ganization. Click View More to see add<br>The Nature Conservancy-<br>Wisconsin<br>NATUBE CONSERVANCY<br>633 West Main Street, Madison,<br>W. SJ702, United States, LS. Tax<br>IDEN: 53 Q242652,<br>http://www.nature.org     | evlously donated to? Easily select from th<br>tional options.<br>CHILDRENS HOSPITAL<br>ASSOCIATION INCORPORATED<br>347 SMITH AVE N STE 501, SAINT<br>PAUL, MN, 55102-3367, United<br>States, U.S. Taxi DDEN:<br>410/11605,<br>http://www.cha-stpaul.org | e below organizations to proceed with y<br>UNIVERSITY OF MINNESOTA<br>FOUNDATION<br>20 OKAS TES ETS 800.<br>MINNEAPOLIS, MM, SASISS-2010,<br>United States, U.S. Tax (D/EIN:<br>416042488    | our donation. If you don't see your<br>BIG BROTHERS & BIG SISTERS C<br>COLORADO INC<br>750 W. Hampda Ave. Suite 42:<br>Friglewond, CO. 80110, United<br>States, U.S. Tax I/DE/R:<br>237161796,<br>http://www.bigitticcolorado.or |

### 2. Enter Your Previous Donation Information

0

- o Enter the date, donation amount, gift type, and match request amount.
  - Select the red "Upload File" button to upload a donation receipt which provides confirmation of the donation.
    - Click "Browse" to select the file from your computer. Select "Upload File" and the file will appear as a red hyperlink. Click "Close Window" to return to donation page.
- Organizations that primarily promote politics or religion are not eligible for the 501(c)3 matching gift program. You will need to answer a question about this to determine eligibly.
- Review the "Certification Statement" and click "I Certify." Click "Save and Proceed."

| "Gift Date                                                                                                    |                                                                                                    |                                                                                                 |
|----------------------------------------------------------------------------------------------------|----------------------------------------------------------------------------------------------------|-------------------------------------------------------------------------------------------------|
| MM/DD/YYYY                                                                                                    |                                                                                                    |                                                                                                 |
| *Total Gift Amount                                                                                                    | Click the button to locate the file on your computer that you we                                                                                                    | uld like to upload. Click Upload File to upload the selected file.                              |
| Match Amount Requested                                                                                                    | Organization Receipt of Donation Please u                                                                                                    | pload the confirmation receipt from the organization. (This is required to submit your request) |
| Gift Type                                                                                                    | $\rightarrow$                                                                                                    | Upload File Close Window                                                                        |
| *Organization Receipt of Donation<br>Please upload the confirmation neceipt from the organization. (This is required to submit)<br>Upload File<br>Designation<br>If you would like to direct your funds to a specific program or chapter of the organization.                                                                                                    | your request.)<br>enter it here.                                                                                                    |                                                                                                 |
| *Does this organization primarily promote politics or religion?                                                                                                    |                                                                                                    |                                                                                                 |
| Certification Statement Thereby certify that Neither my family nor I will derive any direct or indirect financial or material benefit fro Lauthorize the above-named recipient organization to report this gift to Xoal Energy for My gift is a voluntary contribution. It fully complies with the provisions of the program service or benefit Any misrepresentation by me of the statements made herein will forfeit my rights to ar Any misrepresentation by me of the statements made herein will forfeit my rights to ar There not been nor will I be reimbursed by anyone for this contribution There read and understood the guidelines of the Xoal Energy Employee Giving program I certify | em this contribution<br>r the purpose of applying for a matching gift<br>described herein, and it does not represent in any way a fee for a<br>ny matching contributions<br>ns<br>p Home Page |                                                                                                 |

### 3. Review Your Information

- Review your information for accuracy and click "Submit."
- o If you need to make any edits, click on "Make a Change."

### 4. Submission Successful – Xcel Energy Foundation Approval Required

- The submission page provides you with a unique Matching Gift ID number.
- o All requests are reviewed by the Xcel Energy Foundation for eligibility.
- You will be notified via email as the review process is completed.

# Additional Actions Available for Matching Gifts:

### Review Year-to-Date Match Totals

### 1. View Year-to-Date Match Balances

• Select either the 501(c)3 Nonprofit Match Summary and Higher Education Match Summary to view current year-to-date match totals and remaining balances.

| ction, clic | ll deductions to 501(c)3 nonpr<br>k the appropriate option from | ofit organizations and Higher Education organizat<br>the Action column. | tions will display below. To cance | l or change your current payro |
|-------------|-----------------------------------------------------------------|-------------------------------------------------------------------------|------------------------------------|--------------------------------|
| e           | Contribution Amount                                             | Distribution                                                            |                                    | Action                         |
| e Time      | \$50.00                                                         | <ul> <li>\$50.00 to UNIVERSITY OF MASSACHUSET</li> </ul>                | TS                                 | Change   Cancel                |
|             |                                                                 | i01(c)3 Nonprofits Match Summary Higher E                               | ducation Match Summary             |                                |
|             |                                                                 | Total Match Summary – Ye                                                | ar to Date                         |                                |
| 501(c)3 I   | Match Summary                                                   |                                                                         |                                    |                                |
| Match C     | redit Card Donation (501(c)                                     | 3)                                                                      |                                    |                                |
| Number      | of Transaction(s):                                              |                                                                         | 0                                  |                                |
| Total Ma    | tch Used:                                                       |                                                                         | \$0.00                             |                                |
| Match P     | ayroll Deduction (501(c)3)                                      |                                                                         |                                    |                                |
| Number      | of Transaction(s):                                              |                                                                         | 0                                  |                                |
| Total Ma    | tch Used:                                                       |                                                                         | \$0.00                             |                                |
| Match a     | Previous Donation (501(c)3                                      | )                                                                       |                                    |                                |
| Number      | of Transaction(s):                                              |                                                                         | 2                                  |                                |
| Total Ma    | tch Used:                                                       |                                                                         | \$100.00                           | 1                              |
|             |                                                                 | Total Ma                                                                |                                    |                                |

### Review Pending & Historical Submissions in Your "History Portal"

- Scroll to the bottom of the Matching Gifts homepage.
- Select the "501(c)3 Giving History" tab to review previously submitted gifts and match requests to 501(c)3 Nonprofits. Click the hyperlink text in the "Description" column to view more details for individual requests. Review the "Status" column for more information on the review and approval process.
- Select the "Higher Education Giving History" tab to review previously submitted gifts and match requests to Higher Education organizations. Click the hyperlink text in the "Description" column to view more details for individual requests. Review the "Status" column for more information on the review and approval process.
- Select the "Matching Gifts Nominations" to view status of organizations you have nominated for participation in the Matching Gifts programs.

| 501(c)3 Giving History                                                                                                    | Higher Education Giving History                                           | Matching Gifts Nominations           | Matching Gifts FAQs                      |
|----------------------------------------------------------------------------------------------------|---------------------------------------------------------------------------|--------------------------------------|------------------------------------------|
| eview your Matching Gifts for Higher Ed                                                                                         | ducation Organizations Donation Histor                                    | Vi                                   |                                          |
| ayroll, Credit Card and Match Previous Do<br>ne description column to view more details<br>Display activity for year: 2020 2019 | nation Requests and current statuses displ<br>s for individual donations. | ay below. Select the year to view h  | nistory for and click the hyperlink text |
|                                                                                                    |                                                                           |                                      |                                          |
| Organization Information 🛦 🔻                                                                                                    | Type 🛦 🔻                                                                  | Description                          | Status                                   |
| Organization Information 🛦 🔻                                                                                                    | Type▲ ▼<br>Match a Previous Donation (Higher Ed)                          | Description<br>\$50.00 on 01/31/2020 | Status<br>Match pending internal review  |

### Access more Information through the "Program Guideline / FAQ" Tab

- Program FAQs are available at the bottom of the individual program page, as well as at the top of the Employee Giving Portal on the right-hand side.
- Select the "Matching Gifts FAQs" tab for more information about the program.

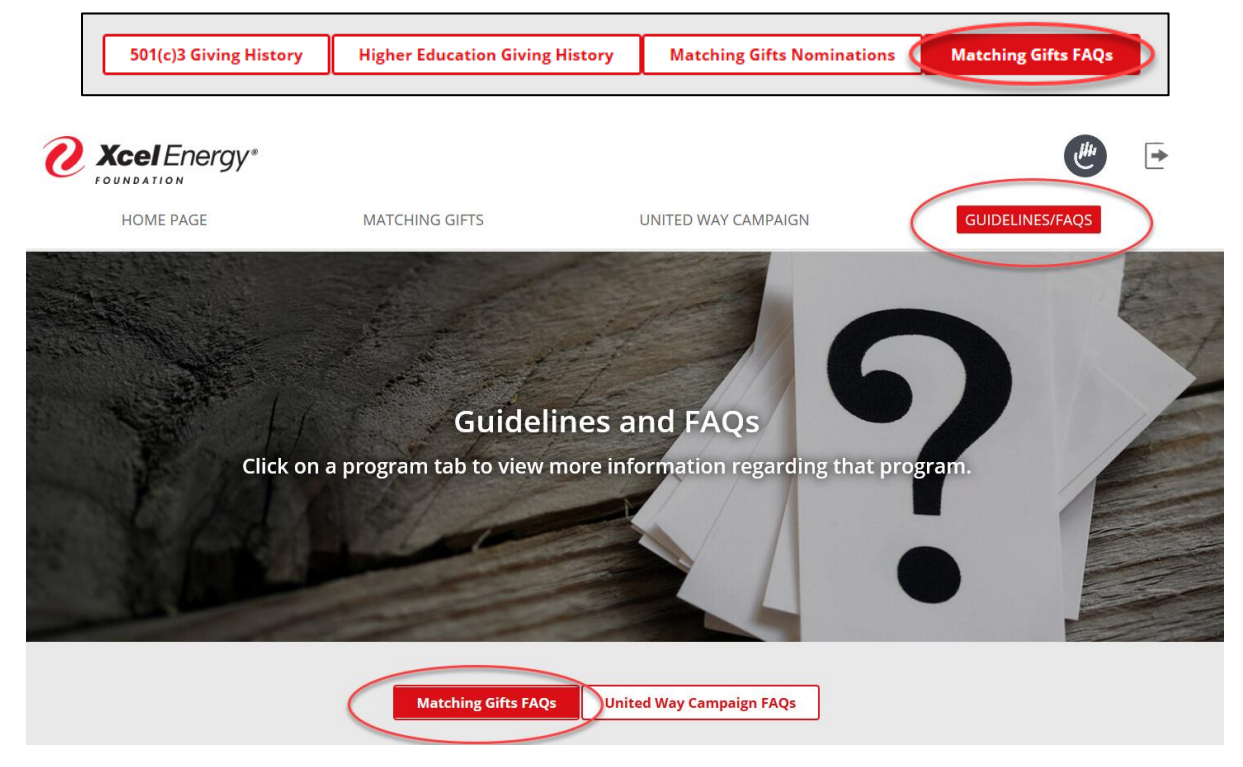

# Additional Questions?

For general support contact Xcel Energy's Corporate Giving department at <u>corporategiving@xcelenergy.com</u>. For technical support contact CyberGrants at <u>xcelenergysupport@cybergrants.com</u> or 844-635-8335.